## **Connecting NXDN Radio to TG 31425**

Setting up the Radio -

- 1. Set your NXDN ID Number in the radio
- 2. Create a Talk Group 31425
- 3. Create a Channel which is simplex on Talk Group 31425
- 4. Set the Radio to "Wide" bandwidth (Narrow did not work with our radios).

## Setting up the HotSpot

1. Select NXDN in the hotspot that you are going to use, this document details the use of an OpenSpot2 unit.

| Connectors                           |                                |  |
|--------------------------------------|--------------------------------|--|
| Active connector:<br>Edit connector: | NXDNReflector<br>NXDNReflector |  |
|                                      | Switch to selected             |  |

- 2. Select the Advanced Mode
- 3. Select the frequency (Simplex)
- 4. Select the Reflector as 31425
- 5. Make sure the Talk Group is set to 31425

As below:

| NXDNReflector                   |                                                                      | Save                                |
|---------------------------------|----------------------------------------------------------------------|-------------------------------------|
| Modem receive frequency (MHz):  | 433.900000                                                           |                                     |
| Modem transmit frequency (MHz): | 433.900000                                                           |                                     |
| Modem mode:                     | NXDN                                                                 |                                     |
| Server:                         | 31425 XLX545A Per                                                    | nsylvania C                         |
| Server address:                 | 70.44.20.24                                                          |                                     |
| Port (UDP):                     | 41400                                                                |                                     |
|                                 | Add server                                                           | Remove                              |
| Callsign:                       | WA3ABC                                                               |                                     |
| Falkgroup ID:                   | 31425                                                                |                                     |
|                                 | Make sure you send<br>talkgroup 31425, oth<br>server will ignore the | your calls to<br>herwise the<br>em. |
| Keepalive interval (sec):       | 5                                                                    |                                     |
| 2X timeout (sec):               | 30                                                                   |                                     |
| (X timeoot (sec).               |                                                                      |                                     |

You will need to be in the Advanced Mode to see the address and ports.

See below for Settings. RAN = 0 means that it doesn't matter what it is set to. Most radios only set to 1 and above, so zero here is ok. This setup worked for my radio. Check the Instruction manual for the OpenSpot to see what they are currently suggesting for RAN.

When successful, your Status Page should show a connection to TG31425.

| NXDN settings                      | Sa                                                                                                   | ve |  |
|------------------------------------|----------------------------------------------------------------------------------------------------|----|--|
| Radio Access Number (RAN):         | 0                                                                                                    | ٢  |  |
| Echo ID:                           | 9999                                                                                                 | ٢  |  |
| Default cross mode destination ID: | 9                                                                                                    | ٢  |  |
|                                    | 🗹 Always use this ID in cross mode                                                                   |    |  |
| Default cross mode source ID:      | 0                                                                                                    | ٢  |  |
|                                    | <ul> <li>Always use this ID in cross mode</li> <li>Allow only IDs as cross-mode callsigns</li> </ul> | 2  |  |